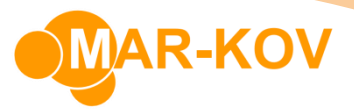

## How to Create a Kit for Bulk Packaging

A Bulk Packaging Kit is a useful feature when a package is made up of a number of components. For example, a syringe package may be composed of the syringe barrel, plunger, and protective cover. Each time we pack an item into a package 'syringe', or otherwise use the package 'syringe', the associated packaging components are also linked to the package.

## **Creating a Kit**

To create a package that is a Kit, Select Master Tables >> Item Updates >> Package Update

| File Admir | istration | Master Tables | Quick Books    | Order entry Transac |
|------------|-----------|---------------|----------------|---------------------|
|            | Entit     | y Updates 🔹 🕨 |                |                     |
|            | ltem      | Updates 🕨     | ltem Update    |                     |
|            | Misc      | ellaneous 🕨   | Package Updat  | e                   |
|            | Recip     | e Manager 🔸   | Packaging Prot | totype Update       |
|            |           |               | Service Update |                     |

Create a new package by selecting the New icon or select an existing package using the Find icon.

| 🔷 Package Update |      |          |       |   |       |  |
|------------------|------|----------|-------|---|-------|--|
|                  | File | name     | mment |   | otype |  |
|                  | 1 🖻  | <b>#</b> | b     | 3 |       |  |

Select the Kit tab.

| 👄 * - Package Update                                         | -        |  | 23 |  |  |  |  |
|--------------------------------------------------------------|----------|--|----|--|--|--|--|
| File Comment Prototype                                       |          |  | -  |  |  |  |  |
|                                                              |          |  |    |  |  |  |  |
| General Kit Inventory                                        |          |  |    |  |  |  |  |
| Is Kit: 🔲                                                    |          |  |    |  |  |  |  |
| Item Name Item Description Qty Required Alt Descripti Unit B | lase Qty |  |    |  |  |  |  |
|                                                              |          |  |    |  |  |  |  |

Select the 'Is Kit' flag and add the components below.

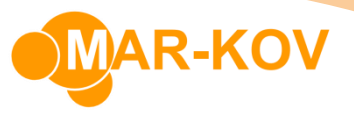

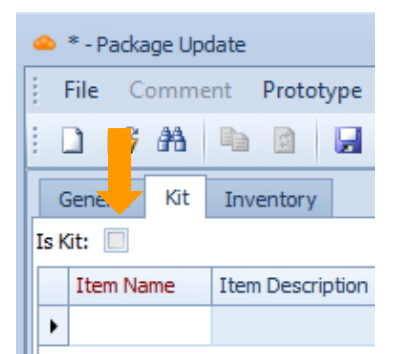

To add a component, click on a blank space in the Item Name column and click the three dots button.

| 👄 * - Package Update          |             |               |      | _        |  | 23 |  |
|-------------------------------|-------------|---------------|------|----------|--|----|--|
| File Comment Prototype        |             |               |      |          |  | -  |  |
| i 🗋 📂 🏦 🐚 📓 🖬 🍽 🖌 🖬 🗸 👘 🗸     | : 🔛 👻       |               |      |          |  |    |  |
| General Kit Inventory         |             |               |      |          |  |    |  |
| Is Kit: 🔲                     |             |               |      |          |  |    |  |
| Item Name Item Description Qt | ty Required | Alt Descripti | Unit | Base Qty |  |    |  |
| <u>a</u>                      |             |               |      |          |  |    |  |
|                               |             |               |      |          |  |    |  |

Note that these component items are created as standard items by using the Item Update program, prior to adding it to the Kit.

Enter the item quantity in the Qty Required column.

| 👄 * - Package Update   |                              |              |  |  |  |  |  |
|------------------------|------------------------------|--------------|--|--|--|--|--|
| File Comment Prototype |                              |              |  |  |  |  |  |
| i 🗅 😂 👫 🐚 🛛            | 1 🛃 🖬 🗙 🌆 🖣 🗄 🛛 🖣 🗄          | -            |  |  |  |  |  |
| General Kit Invent     | General Kit Inventory        |              |  |  |  |  |  |
| Is Kit: 🔽              |                              |              |  |  |  |  |  |
| Item Name              | Item Description             | Qty Required |  |  |  |  |  |
| SYRINGE-CAP            | Syringe Cap                  | 1.000 ea     |  |  |  |  |  |
| SYRINGE-BARREL         | Syringe Barrel               | 1.000 ea     |  |  |  |  |  |
| SYRINGE-PLUNGER        | INGE-PLUNGER Syringe Plunger |              |  |  |  |  |  |
| *                      |                              |              |  |  |  |  |  |

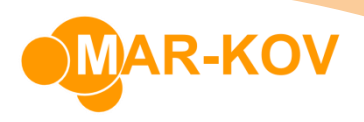

Save your progress by pressing Ctrl + S on your keyboard or clicking the Save button.

## **Adding a Packaging Kit to Items**

Select the **Items** icon from the display menu.

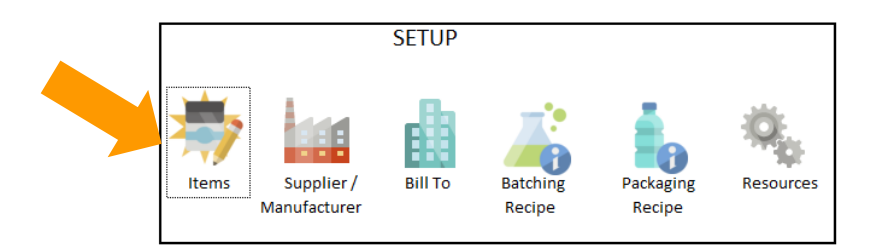

Create a new Item by selecting the New icon or select an existing Item using the Find icon.

| C | Ite  | m Ur d | ate      |    |     |     |
|---|------|--------|----------|----|-----|-----|
|   | File | e A    | Ins      | Co | mme | ent |
|   |      | 2      | <b>#</b> | b  | 13  |     |

Select the dropdown menu from the Pkg Type field and select the appropriate package type.

| 👄 BULK-SALINE - Item Upda    | te                          |                           |            |
|------------------------------|-----------------------------|---------------------------|------------|
| File Actions Comm            | nent Prototype              |                           |            |
| i 🗋 💕 👫 🖻 🖻                  | 🖉 🖬 🗙 💽 🖅 🔫                 | : 0 - : 🔛 -               |            |
| Item Code: BULK-SALINE       | Description:                | Bulk Saline Alt           | Descriptio |
| Handling and Planning        | Grouping and Labels Testing | Financial Packaged Produc | cts Ship   |
| Handling                     |                             |                           |            |
| Unit:                        | kg                          | -                         |            |
| Tracking:                    | Container, Lot Trace        | -                         |            |
| Pkg Type:                    | NA                          | ⊗ 🔽                       |            |
| Qty Per Package:             | Item Code                   | Description               | *          |
| Ship In Container:           | DRUM<br>NA                  | Drum<br>NA                |            |
| May Gang Weigh:              | PAIL                        | Pail                      |            |
| Negative Weight Allowed:     | SYRINGE                     | Syringe                   |            |
| <ul> <li>Planning</li> </ul> | TEST                        | test<br>Tote              | -          |
| Minimum Stock:               | ×                           | 1000                      |            |
|                              |                             |                           |            |

Save your item by pressing Ctrl + S on your keyboard or clicking the Save button.